## Kako starši vidijo izbirni postopek in razvrščajo predmete na portalu za starše?

Po prijavi v sistem eAsistent se vam prikaže okno z nazivom Izbirni predmeti v šolskem letu 2022/2023. Izgled okna lahko vidite na spodnji sliki.

|   | -                                                          | Pregled                                                       | Redovalnica                                           | Predmetnik                 | 💬<br>Komunikacija | 🖬 📻<br>Prehrana | Plačila | Dogodki                                      | Članki                                     | Urr     |
|---|------------------------------------------------------------|---------------------------------------------------------------|-------------------------------------------------------|----------------------------|-------------------|-----------------|---------|----------------------------------------------|--------------------------------------------|---------|
| * | Izbirni pre<br>Na šoli vašej<br>Predmete la<br>IZBERI PRED | d <b>meti v šo</b><br>ga otroka so<br>hko razvrstit<br>METE » | Iskem letu 20<br>odprte prijave r<br>e do 28. 2. 2018 | 18/2019<br>na izbirne pred | mete v šolskem    | letu 2018/2019  |         | Aktivirajte<br>tudi vaše<br>Nadgradili smo e | e PLUS pak<br>emu otroki<br>Asistenta za s | et<br>u |

V primeru izbire neobveznih predmetov se vam prikaže podobno obvestilo (glej spodnjo sliko).

| Asistent       | ZA STAR                                                               | ŠE                                                                              |                                                                         |                                        |                                  | trenutno                 | šolsko leto |
|----------------|-----------------------------------------------------------------------|---------------------------------------------------------------------------------|-------------------------------------------------------------------------|----------------------------------------|----------------------------------|--------------------------|-------------|
| Kavčič Lina    | ¢                                                                     | <b>P</b> regled                                                                 | E<br>Redovalnica                                                        | Tredmetnik                             | ငှာ<br>Komunikacija              | <b>⊈</b><br>Prehrana     | Plačila     |
|                | Neobvezn<br>Na šoli vaše<br>/ šolskem le<br>Predmete la<br>IZBERI PRE | <b>i izbirni pr</b><br>ga otroka se<br>etu 2018/20'<br>ahko izbirate<br>DMETE » | r <b>edmeti v šolsl</b><br>o odprte prijave i<br>19.<br>e do 2. 2. 2018 | k <b>em letu 201</b><br>na neobvezne i | <b>8/2019</b><br>izbirne predmet | e                        |             |
| Prejšnji       | 23. teden - 2                                                         | 29. 1 4. 2.                                                                     | Naslednji                                                               | Þ                                      |                                  | Urnik »                  |             |
| e e Danadoliok | la an an an an an an an an an an an an an                             | 2242                                                                            | -                                                                       |                                        | 11.0<br>11.1                     | 101000 <u>10</u> 8000000 | 100         |

## 1. Rangiranje izbirnih predmetov

Po kliku na gumb Izberi predmete se vam prikažejo navodila, kako izvedete izbiro in oddate prijavo.

Največjo težo bodo imeli predmeti razporejeni na vrhu seznama. Starši imate tudi možnost označiti, ali želite oprostiti učenca izbirnih predmetov oz. mu dodati še eno uro.

|                                                                    | Mobile App<br>Child 15                                                                                                    | \$                                                                                                    | Pregled                                                                                                    | Redovalnica                                                                                          | Predmetnik                                                                           | မှာ<br>Komunikacija                                                                                                    | Prehrana                                                                                                    | Plačila                                                                                                    | Dogodki                                                                                                    | Članki                                                                                                    | III<br>Urnil                                                                        |
|--------------------------------------------------------------------|----------------------------------------------------------------------------------------------------|----------------------------------------------------------------------------------------------------|----------------------------------------------------------------------------------------------------|----------------------------------------------------------------------------------------------------|--------------------------------------------------------------------------------------|----------------------------------------------------------------------------------------------------|----------------------------------------------------------------------------------------------------|----------------------------------------------------------------------------------------------------|----------------------------------------------------------------------------------------------------|----------------------------------------------------------------------------------------------------|-------------------------------------------------------------------------------------|
|                                                                    | Izbirni predm                                                                                                    | eti v šols                                                                                                    | kem letu                                                                                                    | 2018/2019                                                                                            |                                                                                      |                                                                                                    |                                                                                                    |                                                                                                    |                                                                                                    |                                                                                                    | NATISNI                                                                             |
| -                                                                  |                                                                                                    | Child                                                                                                    | 15 bo v na                                                                                                    | slednjem šol                                                                                         | skem letu ob                                                                         | oiskovala tud                                                                                                    | izbirne pred                                                                                                    | mete.                                                                                                    |                                                                                                    |                                                                                                    |                                                                                     |
|                                                                    |                                                                                                    | Ker je<br>sezna<br>vrhu s                                                                                                    | od števila<br>ma po pre<br>eznama n                                                                                             | prijav odvisno<br>dnostni lestvic<br>aj bodo predm                                                   | , kateri gredn<br>:i. Prosimo va<br>neti, ki bi jih va                               | net se bo izvaj<br>s, da v spodnje<br>aš otrok najraj                                                                          | al in kateri ne,<br>em seznamu r<br>e obiskoval.                                                                                                    | je potrebno<br>azvrstite izbi                                                                                             | razvrstiti pre<br>rne predmete                                                                                                    | dmete iz spo<br>po vrstnem                                                                                                    | dnjega<br>redu. Na                                                                  |
|                                                                    |                                                                                                    |                                                                                                    |                                                                                                    |                                                                                                    |                                                                                      |                                                                                                    |                                                                                                    |                                                                                                    |                                                                                                    |                                                                                                    |                                                                                     |
| e se                                                               | kateri predmet                                                                                                    | ne bo iz                                                                                                    | vajal v nas                                                                                                    | lednjem šolsk                                                                                        | em letu, <u>bo o</u>                                                                 | troku dodeljer                                                                                                    | i naslednji zap                                                                                                    | oredni pred                                                                                                    | met iz seznan                                                                                                    | <u>na, ki se bo iz</u>                                                                                                    | vajal.                                                                              |
| e se<br>ripo                                                       | kateri predmet<br><b>ročamo, da ra</b>                                                                                                    | ne bo iz<br>ngirate                                                                                                    | vajal v nas<br>vse predn                                                                                                    | lednjem šolsk<br>Nete na <mark>sezna</mark>                                                          | em letu, <u>bo o</u><br>mu ali vsaj p                                                | troku dodeljer<br>vrvih 6.                                                                                                    | <u>i naslednji zap</u>                                                                                                    | oredni pred                                                                                                    | <u>met iz seznan</u>                                                                                                    | <u>na</u> , ki se bo iz                                                                                                    | vajal.                                                                              |
| e se<br>ripo<br>prin<br>eloti)<br>rijavi                           | kateri predmet<br><b>ročamo, da ra</b><br>neru, da bi vaš<br>), označite ustre<br>nico natisnite ir                                                                                                    | : ne bo iz<br>ngirate v<br>otrok obi<br>ezno moż<br>n oddajte                                                                           | vajal v nas<br>vse predn<br>skoval še<br>most na d<br>razrednik                                                                 | lednjem šolsk<br><b>nete na sezna</b><br>3. uro izbirnih<br>esni strani. Ute<br>u vašega otrol       | em letu, <u>bo o</u><br><b>mu ali vsaj p</b><br>pregmetov ir<br>emgljitev za n<br>ka | troku dodeljer<br>vrvih 6.<br>n se s tem strin<br>nanjše število n                                                             | <u>i naslednji zap</u><br>jate, ali če bo<br>ur obiskovanja                                                                                                    | vaš otrok op<br>tizbirnih pre                                                                                             | <u>met iz seznan</u><br>roščen obisko<br>dmetov posre                                                                                         | na, ki se bo iz<br>ovanja (delno<br>edujte na šolo                                                                                         | vajal.<br>ali v<br>o.                                                               |
| e se<br>ripo<br>prin<br>eloti)<br>rijavi                           | kateri predmet<br>ročamo, da ra<br>neru, da bi vaš<br>), označite ustre<br>nico natisnite ir<br><b>isani izbirni p</b>                                                                                            | ne bo iz<br>ngirate<br>otrok obi<br>ezno moż<br>n oddajte<br>predmet                                                                    | vajal v nas<br>vse predn<br>iskoval še<br>inost na d<br>razrednik<br>ti                                                         | lednjem šolsk<br><b>nete na sezna</b><br>3. uro izbirnih<br>esni strani. Ute<br>u vašega otrol       | em letu, <u>bo o</u><br><b>mu ali vsaj p</b><br>pregmetov ir<br>emeljitev za m<br>ka | troku dodeljer<br>vrvih 6.<br>n se s tem strin<br>nanjše število n                                                             | <u>i naslednji zap</u><br>jate, ali če bo<br>ir obiskovanja                                                                                                    | vaš otrok op<br>a izbirnih pre                                                                                            | <u>met iz seznan</u><br>roščen obisko<br>dmetov posro                                                                                         | <u>na</u> , ki se bo iz<br>ovanja (delno<br>edujte na šolo                                                                                 | vajal.<br>ali v<br>5.                                                               |
| e se<br>ripo<br>prin<br>eloti)<br>rijavi<br>azp<br>1               | kateri predmet<br>ročamo, da ra<br>neru, da bi vaš<br>), označite ustre<br>nico natisnite ir<br><b>isani izbirni p</b><br>‡ Šolsko novinarst                                                                      | ne bo iz<br>ngirate<br>otrok obi<br>zzno moż<br>n oddajte<br>oredmet<br>wo (IP-ŠNO)                                                     | vajal v nas<br>vse predn<br>skoval še<br>tnost na d<br>razrednik<br>ti<br>-1 ura na teo                                         | lednjem šolsk<br><b>nete na sezna</b><br>3. uro izbirnih<br>esni strani. Ute<br>u vašega otrol       | em letu, <u>bo o</u><br><b>mu ali vsaj p</b><br>pregmetov ir<br>emgljitev za n<br>ka | troku dodeljer<br>vrvih 6.<br>n se s tem strim<br>nanjše število u<br>Prijave s<br>predmet                                     | i naslednji zap<br>ijate, ali če bo<br>ur obiskovanja<br>o odprte do <b>2</b><br>ov. Če izbire r                                                                    | vaš otrok op<br>a izbirnih pre<br>8. 2. 2018. In<br>ne spremenit                                                          | met iz seznan<br>roščen obisko<br>dmetov posro<br>nate še <b>23 dn</b><br>re vež bo obv                                                       | na, ki se bo iz<br>ovanja (delno<br>edujte na šolo<br>i za spremem<br>eljal seznam,                                                        | vajal.<br>ali v<br>o.<br>bo izbire<br>ki ga vid                                     |
| e se<br>ripo<br>prin<br>eloti)<br>rijavi<br>azp<br>1<br>2          | kateri predmet<br>ročamo, da ra<br>neru, da bi vaš<br>), označite ustre<br>nico natisnite ir<br><b>isani izbirni p</b><br>‡ Šolsko novinarst<br>‡ Šport za sprostit                                               | t ne bo iz<br>ngirate n<br>otrok obi<br>ezno moż<br>n oddajte<br>predmet<br>tvo (IP-ŠNO)                                                | vajal v nas<br>vse predn<br>skoval še<br>fnost na d<br>razrednik<br>razrednik<br>ti<br>-1 ura na ted                            | lednjem šolsk<br>nete na sezna<br>3. uro izbirnih<br>esni strani. Ute<br>u vašega otrol<br>len       | em letu, <u>bo o</u><br><b>mu ali vsaj p</b><br>pregmetov ir<br>emgljitev za n<br>ka | troku dodeljer<br>prvih 6.<br>n se s tem strim<br>nanjše število n<br>Prijave s<br>predmet<br>na levi st                       | i naslednji zap<br>ijate, ali če bo<br>ur obiskovanja<br>o odprte do <b>2</b><br>cov. Če izbire r<br>grani.                                                         | vaš otrok op<br>a izbirnih pre<br>8. 2. 2018. In<br>ne spremenit                                                          | met iz seznan<br>roščen obisko<br>dmetov posro<br>nate še <b>23 dn</b><br>re več bo obv                                                       | na, ki se bo iz<br>ovanja (delno<br>edujte na šolo<br>i za spremem<br>eljal seznam,                                                        | vajal.<br>ali v<br>b.<br>nbo izbire<br>ki ga vidi                                   |
| e se<br>ripo<br>prin<br>eloti)<br>rijavi<br>azp<br>1<br>2<br>3     | kateri predmet<br>ročamo, da ra<br>neru, da bi vaš<br>), označite ustre<br>nico natisnite ir<br><b>isani izbirni p</b><br>‡ Šolsko novinarst<br>‡ Šport za sprostil<br>‡ Tisk (IP-TIS) - 1 u                      | t ne bo iz<br>ngirate n<br>otrok obi<br>zzno moż<br>n oddajte<br>predmet<br>tvo (IP-ŠNO)<br>tev (IP-ŠNO)<br>tev (IP-ŠSP) -              | vajal v nas<br>vse predn<br>skoval še<br>fnost na d<br>razrednik<br>razrednik<br>ti<br>-1 ura na teo                            | lednjem šolsk<br>nete na sezna<br>3. uro izbirnih<br>esni strani. Ute<br>u vašega otrol<br>en        | em letu, <u>bo o</u><br><b>mu ali vsaj p</b><br>pregmetov ir<br>emgljitev za n<br>ka | troku dodeljer<br>prvih 6.<br>n se s tem strim<br>nanjše število n<br>Prijave s<br>predmet<br>na levi st<br>O Želim            | i naslednji zap<br>ijate, ali če bo<br>ur obiskovanja<br>o odprte do <b>2</b><br>cov. Če izbire r<br>crani.<br>da Child 15 ne d                                     | vaš otrok op<br>a izbirnih pre<br>8. 2. 2018. In<br>ne spremenit<br>obiskuje izbirr                                       | met iz seznan<br>roščen obisko<br>dmetov posro<br>nate še <b>23 dn</b><br>se ved bo obv<br>ih predmetov i                                     | na, ki se bo iz<br>ovanja (delno<br>adujte na šolo<br>i za spremem<br>eljal seznam,<br>(obe uri oproši                                     | vajal.<br>ali v<br>o.<br>nbo izbire<br>ki ga vidi<br>čeni).                         |
| e se<br>ripo<br>prin<br>eloti)<br>rijav<br>azp<br>1<br>2<br>3<br>4 | kateri predmet<br>ročamo, da ra<br>neru, da bi vaš<br>), označite ustre<br>nico natisnite ir<br><b>isani izbirni p</b><br>‡ Šolsko novinarst<br>‡ Šport za sprostit<br>‡ Tisk (IP-TIS) - 1 u<br>‡ Varstvo pred na | t ne bo iz<br>ngirate n<br>otrok obi<br>zzno moż<br>n oddajte<br>predmet<br>tvo (IP-ŠNO)<br>tev (IP-ŠNO)<br>ra na teden<br>ravnimi in d | vajal v nas<br>vse predn<br>skoval še<br>fnost na d<br>razrednik<br>razrednik<br>- 1 ura na teo<br>1 ura na teo<br>1 ura na teo | lednjem šolski<br>nete na sezna<br>3. uro izbirnih<br>esni strani. Ute<br>u vašega otrol<br>en<br>en | em letu, <u>bo o</u><br><b>mu ali vsaj p</b><br>pregmetov ir<br>emeljitev za n<br>ka | troku dodeljer<br>prvih 6.<br>n se s tem strim<br>nanjše število u<br>Prijave s<br>predmet<br>na levi si<br>O Želim<br>O Želim | i naslednji zap<br>ijate, ali če bo<br>ur obiskovanja<br>o odprte do <b>2</b><br>cov. Če izbire r<br>crani.<br>da Child 15 ne<br>da Child 15 obi<br>da Child 15 obi | vaš otrok op<br>a izbirnih pre<br>8. 2. 2018. In<br>ne spremenit<br>obiskuje izbirr<br>skuje 1 uro izb<br>skuje 2 uri izb | met iz seznan<br>roščen obisko<br>dmetov posro<br>nate še <b>23 dn</b><br>se več bo obv<br>ih predmetov<br>pirnih predmetov<br>rnih predmetov | na, ki se bo iz<br>ovanja (delno<br>adujte na šolo<br>i za spremem<br>eljal seznam,<br>(obe uri oproš<br>ov (ena ura op<br>v (privzeta vre | vajal.<br>ali v<br>o.<br>hbo izbire<br>ki ga vidi<br>čeni).<br>roščena).<br>dnost). |

Izbira nazadnje spremenjena: /

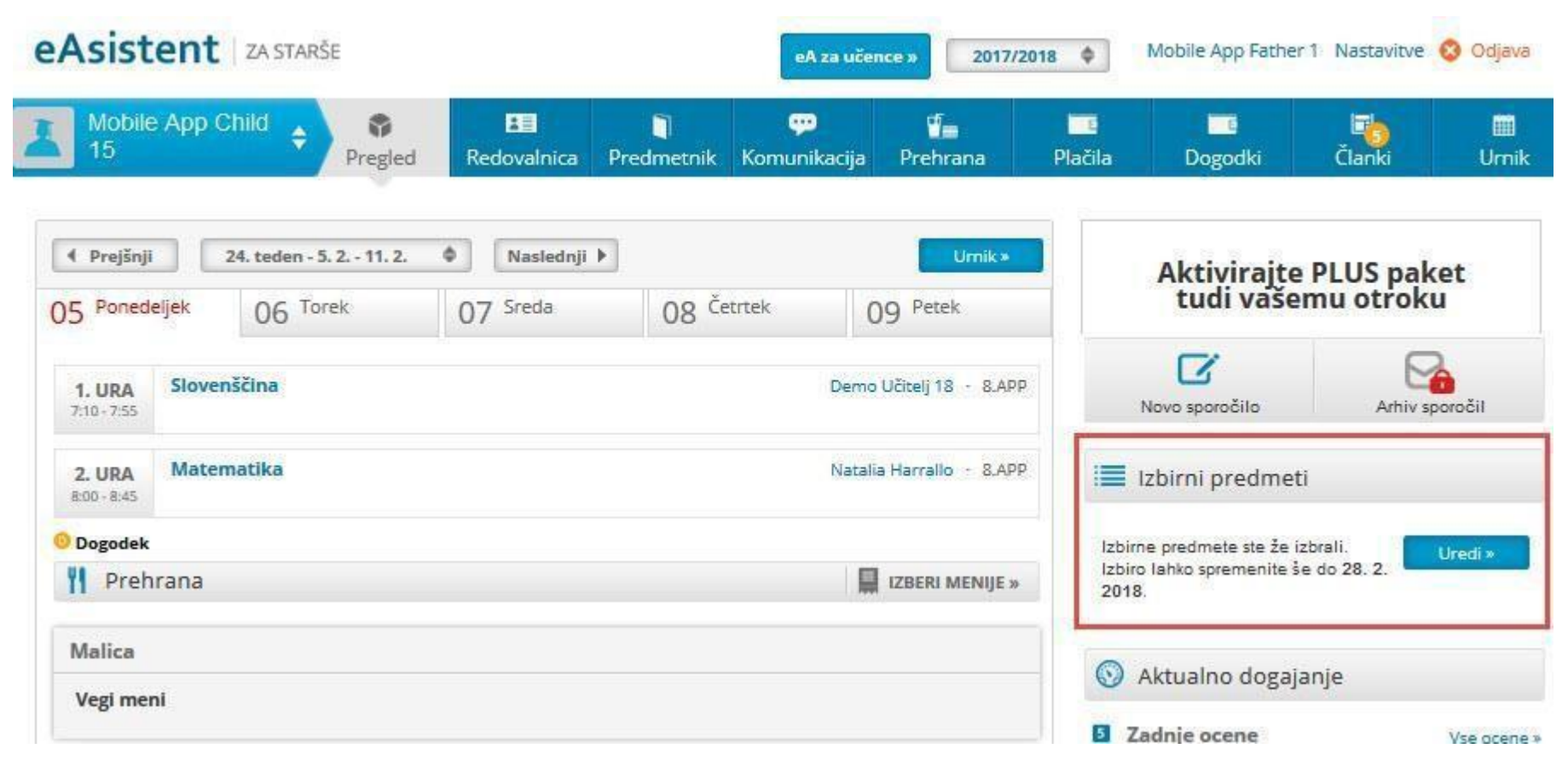

Ko boste z razvrstitvijo predmetov zaključili, boste povezavo do izbirnih predmetov našli na desni strani kot kaže spodnja slika.

## 2. Izbira neobveznih izbirnih predmetov

Po kliku na gumb Izberi predmete se vam prikažejo navodila, kako izvedete izbiro in oddate prijavo.

Izberete lahko največ 2 uri neobveznih izbirnih predmetov na teden.

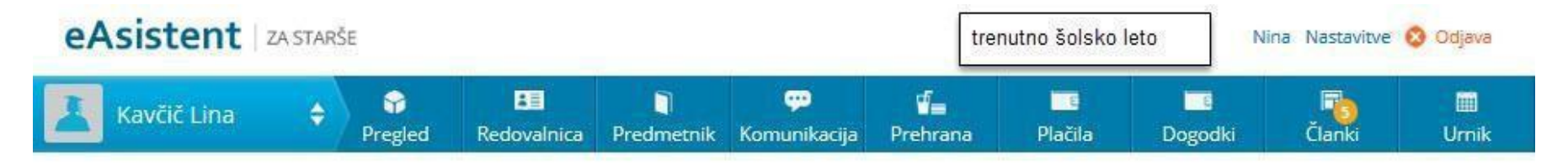

Neobvezni izbirni predmeti v šolskem letu 2018/2019

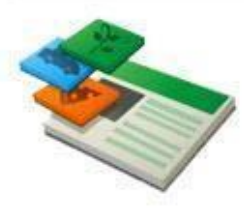

Lina bo v naslednjem šolskem letu obiskovala tudi neobvezne izbirne predmete.

Prosimo vas, da v spodnjem seznamu obkljukate neobvezne izbirne predmete, ki jih bo obiskoval vaš otrok. Izberete Iahko največ dve uri pouka neobveznih izbirnih predmetov tedensko.

Prijavnico natisnite in oddajte razredniku vašega otroka.

## Razpisani neobvezni izbirni predmeti

Št. ur na teden: 2 od 2
Nemščina prvi t.j. - neobvezni izbirni predmet (N1N) - 2 uri na teden

Angleščina drugi t. j. - neobvezni izbrni predmet (N2A) - 2 uri na teden

Neobvezni izbirni: Računalništvo (NRA) - 1 ura na teden

Neobvezni izbirni: Umetnost (NUM) - 1 ura na teden

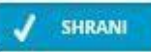

Prijave so odprte do **2. 2. 2018**. Imate še **3 dni** za spremembo izbire predmetov. Če izbire ne spremenite več, bo obveljal seznam, ki ga vidite na levi strani.

NATISNI »

Izbira nazadnje spremenjena: 30. 1. 2018 09:26:17

Ko boste z izbiro neobveznih izbirnih predmetov zaključili, boste povezavo do izbirnih predmetov našli na desni strani kot kaže spodnja slika.

| eAsistent   ZA STARŠE       |           |                 |                  |                   | [                     | trenutno š      | olsko leto                                               | Nina Nastavitve                | 😵 Odjava     |
|-----------------------------|-----------|-----------------|------------------|-------------------|-----------------------|-----------------|----------------------------------------------------------|--------------------------------|--------------|
| Kavčič Lina 🔶 🗣             | regled Re | 80<br>dovalnica | )<br>Predmetnik  | 💬<br>Komunikacija | <b>va</b><br>Prehrana | Plačila         | Dogodki                                                  | Članki                         | III<br>Urnik |
| Prejšnji 23. teden - 29. 1. | - 4, 2. ¢ | Naslednji 🕨     | ]                |                   |                       |                 |                                                          |                                |              |
| 29 Ponedeljek 30 Torek      | 31        | Sreda           | 01 <sup>Če</sup> | etrtek            | 02 Petek              |                 | Dokončno                                                 | aktiviraj PLUS pa              | ket.         |
| 0 Dogodek                   |           |                 |                  |                   |                       |                 |                                                          |                                |              |
| <b>Prehrana</b>             |           |                 |                  | l.                | ZBERI MENIJE          | 20              |                                                          | AKTIVIRAL                      |              |
| Kosilo                      |           | Mal             | ica              |                   |                       |                 |                                                          |                                |              |
| Osnovni meni                |           | Veg             | ji meni          |                   |                       |                 |                                                          |                                |              |
|                             |           |                 |                  |                   |                       |                 | Z                                                        | 6                              |              |
|                             |           |                 |                  |                   |                       |                 | Novo sporočilo                                           | Arhiv s                        | poročil      |
|                             |           |                 | -                |                   |                       | (               | Neobvezni iz                                             | birni predmeti                 |              |
|                             |           |                 |                  |                   |                       | Ne<br>izb<br>do | obvezne izbirne p<br>rali. Izbiro lahko s<br>2. 2. 2018. | redmete ste že<br>premenite še | Uredi ×      |